# 筑波大学における Microsoft 365 (M365) 利用までの手順

2023.3.31 情報基盤課作成

新入生に配布されるアカウント通知カードについて(概要)
Microsoft 365の利用開始手順について

 一大学のネットワークに接続する
 ーパスワードを設定する
 一多要素認証を設定する
 ーMicrosoft 365にサインインする

メールの利用について
その他参考情報

## 3 配布されるアカウント通知カードについて

入学時に、新入生にアカウント通知カード(両面印刷)が配布されます。 大学の各システムやOffice ソフト等を使うために必要になる、とても重要な情報です。 よく読んで、パスワード変更などを必ず行ってください。

| -統一認証システム 初期ハスリート-                                                             | Microsoft 365の使い方(Office、 leams 等の利用)                                                                    |
|--------------------------------------------------------------------------------|----------------------------------------------------------------------------------------------------|
| 所属: 人文・文化学群人文学類                                                                | 大学発行のMicrosoft アカウント: <b>s2399999@u.tsukuba.ac.jp</b>                                                    |
| 名前: 情報 太郎                                                                      | 利用を開始するためには、手順(0)~(5)に沿ってMicrosoft アカウントの<br>パスワードを設定する必要があります。(統一認証システムとは別のシステムです)                      |
| 学籍番号: 202399999                                                                | (0)大学のネットワークに接続する                                                                                        |
| <u>統一認証UTID-13</u> : 0001202399999                                             | ここでは、大学のネットワークに接続する方法の1つである、1字内無線LAN システム」<br>を使用する方法を紹介します。                                             |
| 統一認証UTID-NAME: s2399999                                                        | 学内無線LAN システムへの接続方法は、学術情報メティアセンターのウェブペーシを<br>ご覧ください。                                                      |
| <u>メールアドレス :</u> s2399999@u.tsukuba.ac.jp                                      | https://www.cc.tsukuba.ac.jp/wp/service/wireless/                                                        |
| 初期パスワード: Asdfghj8                                                              | やむを得す、学外からしかアクセスできない人は、学術情報メディアセンターの<br>VPN サービスを使用してください。                                               |
| 初期パスワードの有効期限は: 2023/6/30 です。                                                   | https://www.cc.tsukuba.ac.jp/wp/service/vpn/                                                             |
| 初期パスワードは下記のURL から、すぐに変更しましょう。                                                  | (1) ノブウガから次の設定用サイトにアクセスする<br>https://m365setting.u.u.sukuba.ac.jp                                        |
| O 統一認証システムについて<br><u>https://account.tsukuba.ac.jp</u> (学外からのアクセスも可能です)<br>新設施 | ステのペッドンーンノニアンドリットームを含む/パッシング、接続いり服とす。<br>(この設定サイトヘアクセスするのは最初の1回のかです。パスワード設定後、<br>この設定サイトにアクセスする必要はありません) |
| 【統一認証システム アカウントについての注音車頂】                                                      | (2)統一認証UTID-NAMEと統一認証システムのパスワードでログインする                                                                   |
| のパスワードを忘れてしまった場合は、学生証を持参し、学術情報メディアセンター事務室か、<br>タビア書をののロフェアがごがまった。              | 新一該証システムのアカウノト情報については、この漫画に説明があります。<br>「ドメインを選択」の部分には「@u.tsukuba.ac.jp」を選んでください。                         |
| 各図書邸の窓口で特先行手続さを行うくくにさい。                                                        | (3)「パスワード変更」をクリックし、画面に従って、Microsoft 365のパスワードを設定する                                                       |
| した。一部ロンステムのアカシフト石には、UTID-13、UTID-14AME 02種類からりより。<br>どちらを利用するかは、システムによって異なります。 | ※注意※統一認証システムのハスワートとは異なるものを設定してください。                                                                      |
| 【統一認証システムを利用している主なシステム】(括弧内は使用するアカウントの種類)                                      | (4) 「多安米約6001979」としてソリング、設定へれたど「特別」にする<br>セキュリティの観点から、本学では多要素認証の利用を強く推奨しています。                            |
| Omanaba (UTID-13)                                                              | (5)設定サイトからログアウトする<br>※V/DN を利用した場合は、設定サイトからログアウト後、集由利用を避けるため                                             |
| OTWINS (UTID-13)                                                               | ※VFIN そ利用した考古は、改定サイドカウロノアフト文、朱平利用で起いるため、<br>メーカ /DN はなまの後、デイギャー、                                         |

## 4 統一認証システムのアカウントについて

#### -統一認証システム 初期パスワード-所属: 人文・文化学群人文学類 名前: 情報 太郎 学籍番号: 202399999 0001202399999 統一認証UTID-13: 統一認証UTID-NAME : s2399999 メールアドレス : s2399999@u.tsukuba.ac.jp Asdfghi8 初期パスワード: 初期パスワードの有効期限は: 2023/6/30 です。 初期パスワードは下記のURL から、すぐに変更しましょう。 ○ 統一認証システムについて //account tsukubs · in (学外からのアクセスも可能です -200 M . . . . . . . . . . . . . . . ...... 【統一認証システム アカウントについての注意事項】 ○パスワードを忘れてしまった場合は、学生証を持参し、学術情報メディアセンター事務室か、 各図書館の窓口で再発行手続きを行ってください。 O統一認証システムのアカウント名には、UTID-13、UTID-NAME の2種類があります。 どちらを利用するかは、システムによって異なります。 \_\_\_\_\_ 【統一認証システムを利用している主なシステム】(括弧内は使用するアカウントの種類) Omanaba (UTID-13) OTWINS (UTID-13) O全学計算機システム (UTID-NAME) O学内無線LAN システム (UTID-13) O図書館(UTID-13) Microsoft 365 (Office、Teams 等)の使用方法については、 裏面に説明があります。

アカウントの情報

#### 統一認証システムアカウントの 初期パスワードには、有効期限があります!!

期限内に初期パスワードを<u>変更しない</u>と、 大学のシステムを<u>利用できなくなります</u>ので、 必ず、速やかに変更しましょう。

> 利用上の注意など よく読んで!!

## 5 Microsoft 365 のアカウントについて

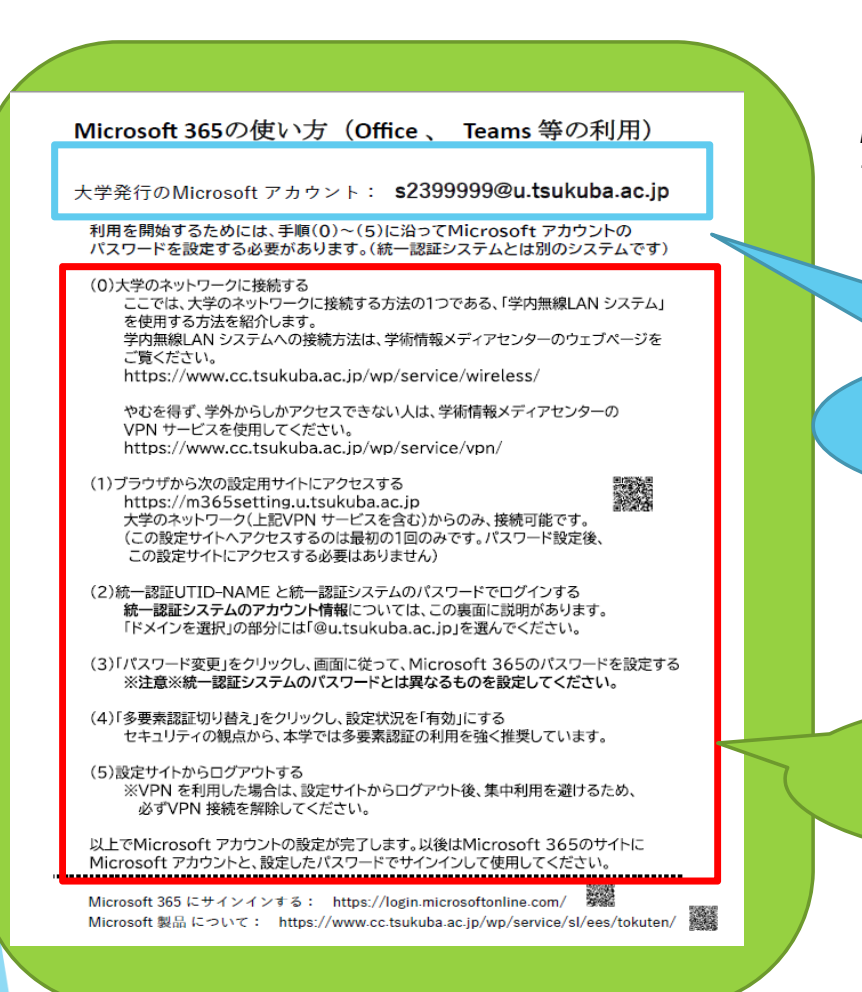

この説明資料では、この後、 Microsoft 365 のアカウント通知カードに従って、 設定方法を詳しく説明していきます。

> 皆さんの M365アカウント名

利用開始の前に行う、 パスワード設定手順

# 6 Microsoft 365 (以降、M365)の利用手順

## ①パスワードを設定する

アカウント通知カードを手元に準備してください。 アカウント通知カードについて、パスワードの設定方法については、 次のページ以降に説明があります。

## ②M365 にサインインする

パスワードの設定が終わったら、M365にサインインしてみましょう。

# M365 アカウントのパスワード設定手順 ①大学のネットワークに接続する

#### Microsoft 365の使い方(Office、 Teams 等の利用)

大学発行のMicrosoft アカウント: s2399999@u.tsukuba.ac.jp

利用を開始するためには、手順(0)~(5)に沿ってMicrosoft アカウントの パスワードを設定する必要があります。(統一認証システムとは別のシステムです)

(0)大学のネットワークに接続する ここでは、大学のネットワークに接続する方法の1つである、「学内無線LAN システム」 を使用する方法を紹介します。 学内無線LAN システムへの接続方法は、学術情報メディアセンターのウェブページを ご覧ください。 https://www.cc.tsukuba.ac.jp/wp/service/wireless/

やむを得ず、学外からしかアクセスできない人は、学術情報メディアセンターの VPN サービスを使用してください。 https://www.cc.tsukuba.ac.jp/wp/service/vpn/

(1)ブラウザから次の設定用サイトにアクセスする https://m365setting.u.tsukuba.ac.jp 大学のネットワーク(上記VPNサービスを含む)からのみ、接続可能です。 (この設定サイトへアクセスするのは最初の1回のみです。パスワード設定後、 この設定サイトにアクセスする必要はありません)

(2)統一認証UTID-NAME と統一認証システムのパスワードでログインする 統一認証システムのアカウント情報については、この裏面に説明があります。 「ドメインを選択」の部分には「@u.tsukuba.ac.jp」を選んでください。

(3)「パスワード変更」をクリックし、画面に従って、Microsoft 365のパスワードを設定する ※注意※統一認証システムのパスワードとは異なるものを設定してください。

(4)「多要素認証切り替え」をクリックし、設定状況を「有効」にする セキュリティの観点から、本学では多要素認証の利用を強く推奨しています。

(5)設定サイトからログアウトする ※VPN を利用した場合は、設定サイトからログアウト後、集中利用を避けるため、 必ずVPN 接続を解除してください。

以上でMicrosoft アカウントの設定が完了します。以後はMicrosoft 365のサイトに Microsoft アカウントと、設定したパスワードでサインインして使用してください。

Microsoft 365 にサインインする: https://login.microsoftonline.com/ 第 Microsoft 製品 について: https://www.cc.tsukuba.ac.jp/wp/service/sl/ees/tokuten/ 🎆 それでは、通知カードの説明に沿って、 パスワード設定を行っていきましょう。

まず、事前準備として 【大学のネットワークに接続】 してみましょう。

通知カードに説明がある、 学内無線LAN システムの接続方法は、 下記URL のページにOS 別手順書を 掲載しました。こちらを参照し、

「utwlan-w」に接続してみましょう。

https://www.cc.tsukuba.ac.jp/wp/wpcontent/uploads/RefConnectToCampusWireless LAN.pdf

既に大学のネットワークに 接続している場合は、 次のスライドへ

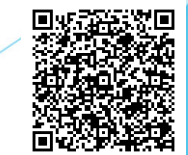

# M365 アカウントのパスワード設定手順 ①ブラウザから設定用サイトにアクセスする

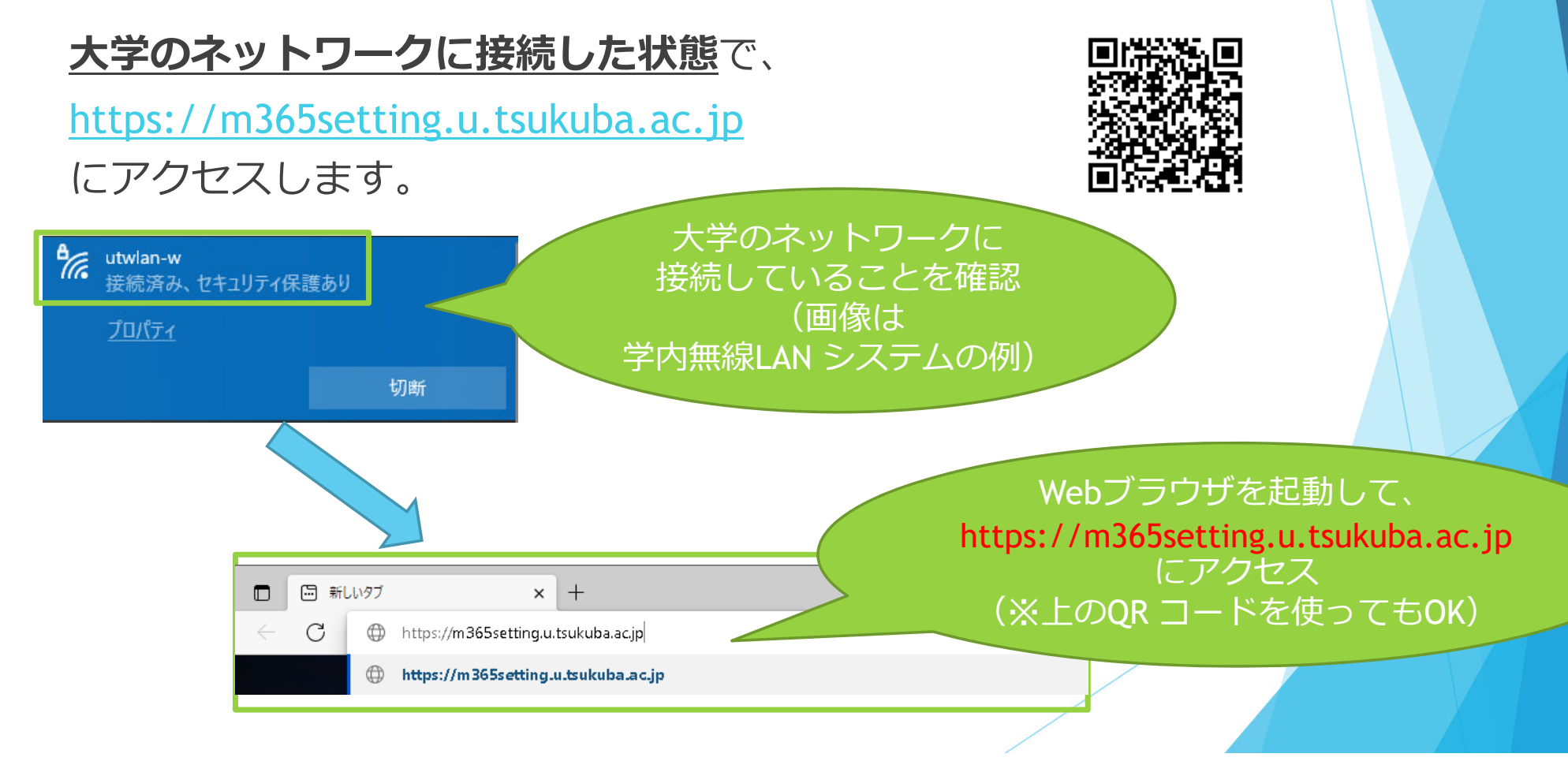

# M365 アカウントのパスワード設定手順 ①ブラウザから設定用サイトにアクセスする

※学内無線LAN システム等の学内ネットワークを利用できない、 どうしても学外からしかアクセスできない場合は、 学術情報メディアセンターの「VPN サービス」を利用してください。 利用方法などは、下記のWebサイトから確認してください。

https://www.cc.tsukuba.ac.jp/wp/service/vpn/

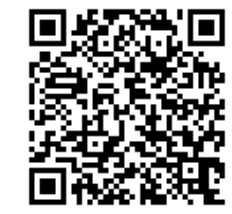

こちらに関する問い合わせは 学術情報メディアセンターまで

# M365 アカウントのパスワード設定手順 ②UTID-NAME と統一認証システムのパスワードで ログインする

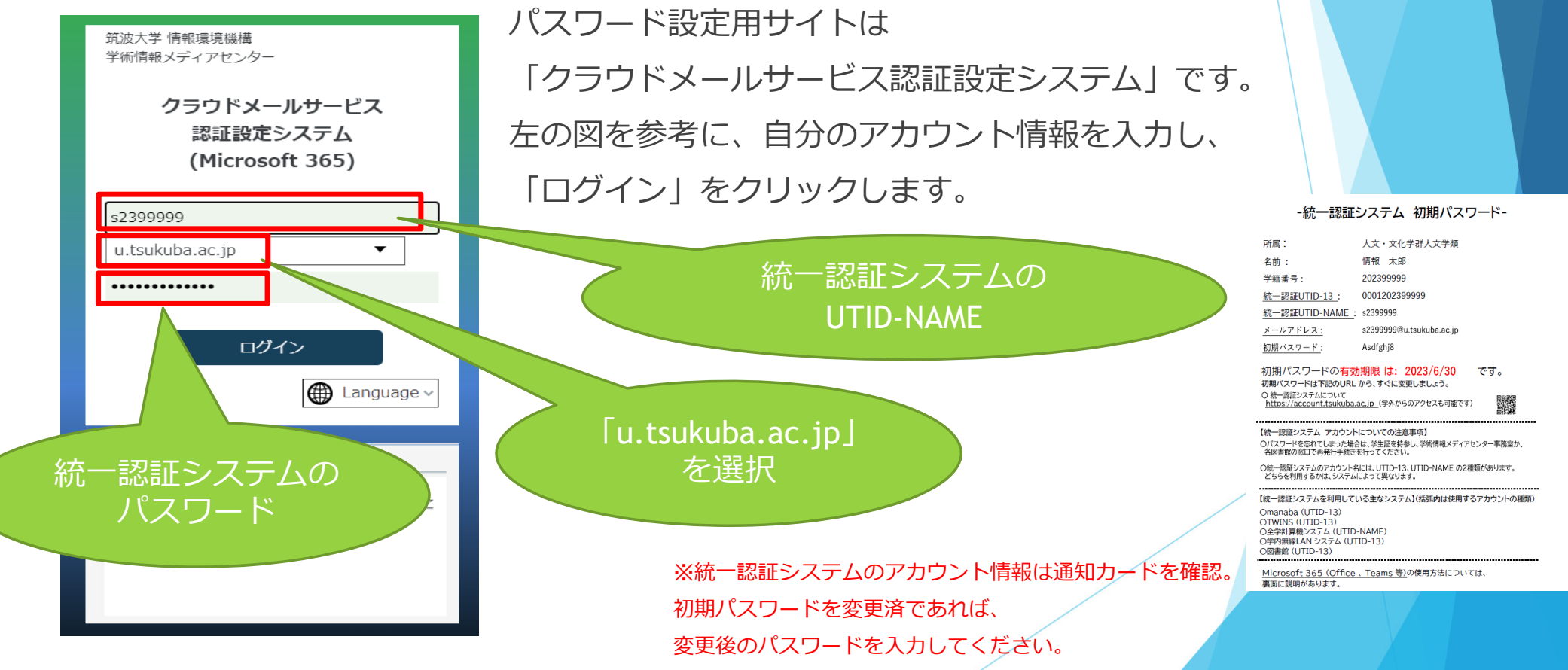

## M365 アカウントのパスワード設定手順 ③「パスワード変更」をクリックし、画面に従い Microsoft 365 のパスワードを設定する

ログインに成功すると、下の図の通り表示されますので、 「パスワード変更」をクリックします。

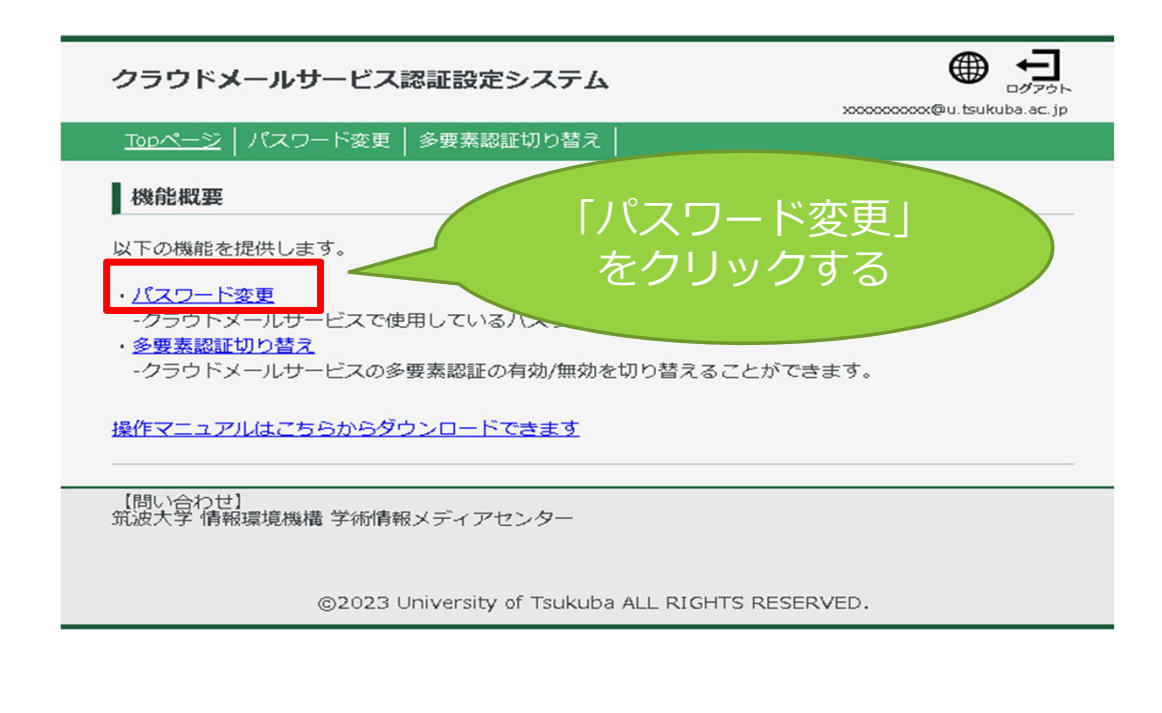

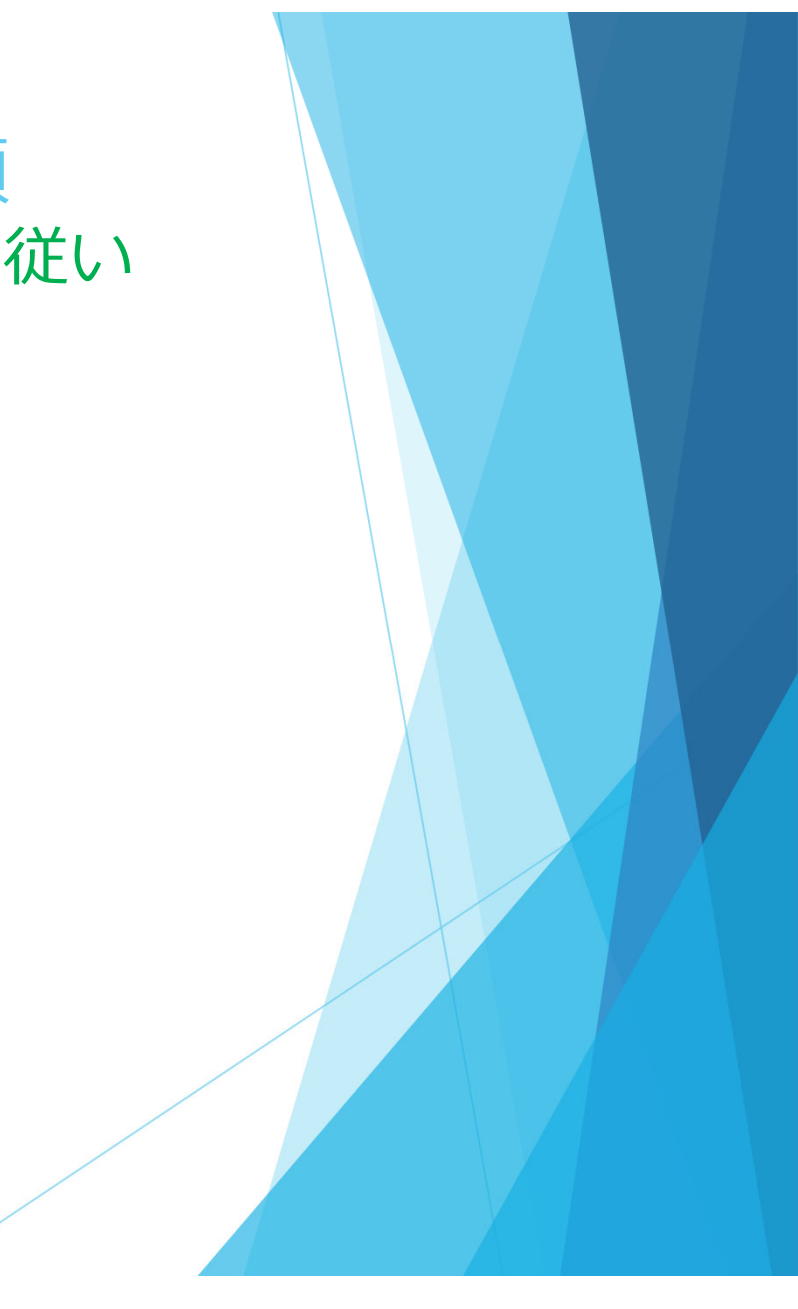

# M365 アカウントのパスワード設定手順 ③「パスワード変更」をクリックし、画面に従い Microsoft 365 のパスワードを設定する

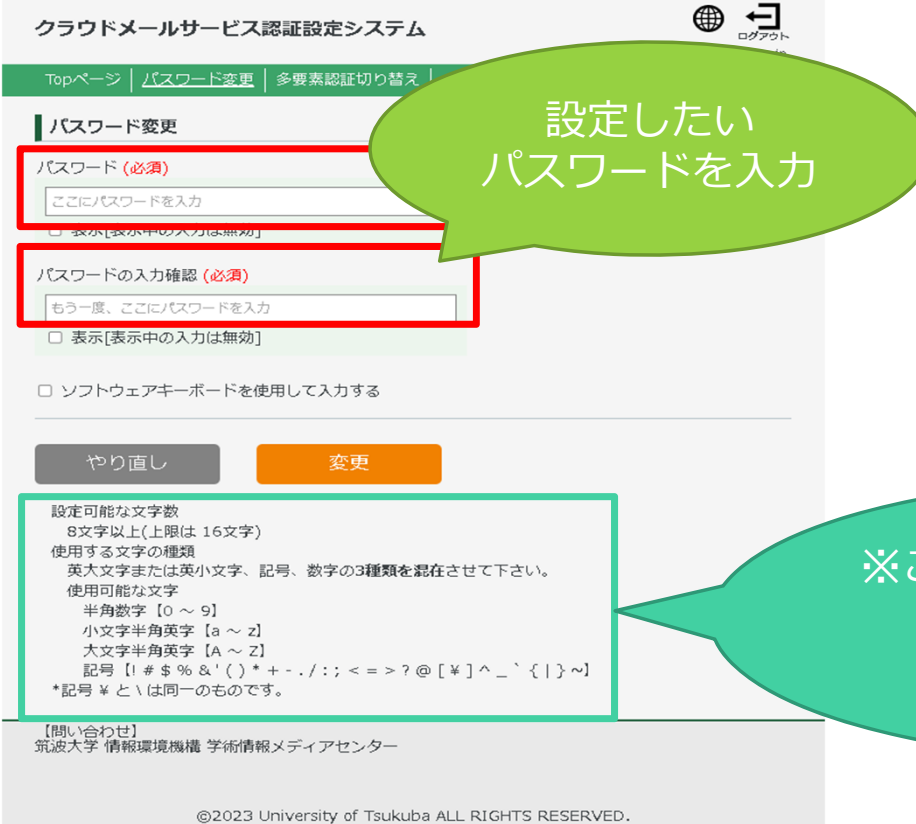

パスワード設定画面が表示されたら、 画面下方に記載されたパスワードの条件を 満たすように気を付けて、 新しいパスワードを設定しましょう。

※注意※ 統一認証システムのパスワードとは 異なるものを設定してください

※この「パスワードの条件」 を満たすパスワードを 設定すること

# M365 アカウントのパスワード設定手順 ③「パスワード変更」をクリックし、画面に従い Microsoft 365 のパスワードを設定する

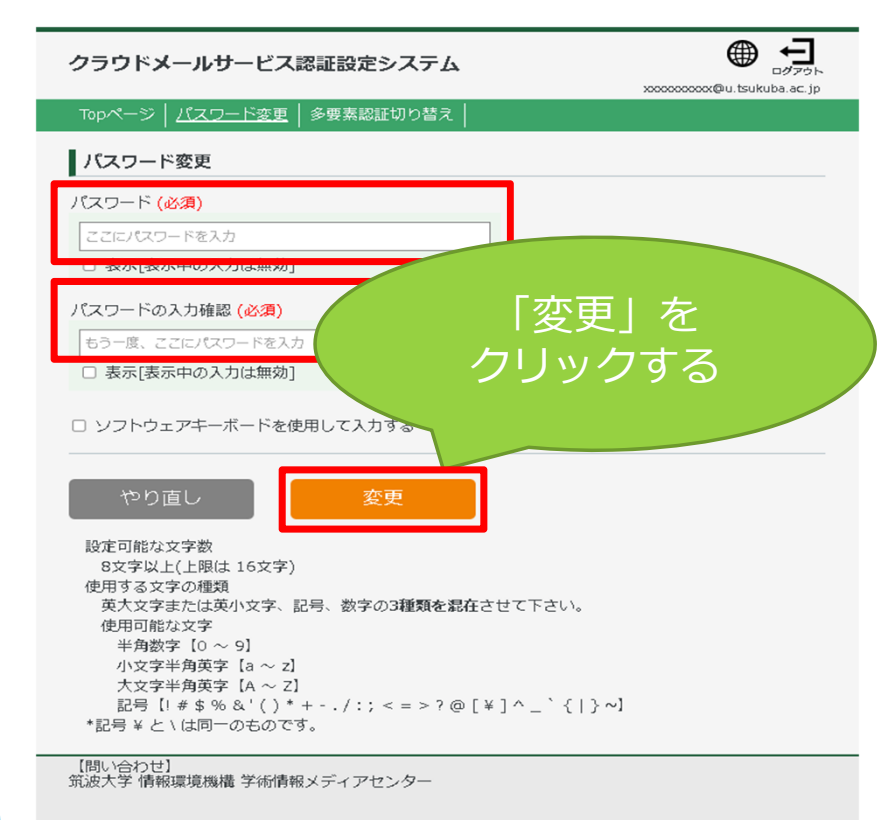

©2023 University of Tsukuba ALL RIGHTS RESERVED.

パスワードを入力したら、 「変更」ボタンをクリックします。

これで自分のMicrosoft 365アカウントの パスワード変更が完了しました。

#### この後の

「Microsoft 365のサイトにログインする」では、 この新しいパスワードを使用してください。

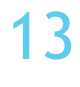

# M365 アカウントのパスワード設定手順 ④多要素認証を有効にする

筑波大学では、セキュリティの観点から、Microsoft 365アカウントの多要素認証の利用を 強く推奨しています。

パスワードを変更したら、続けて多要素認証の設定も行いましょう。

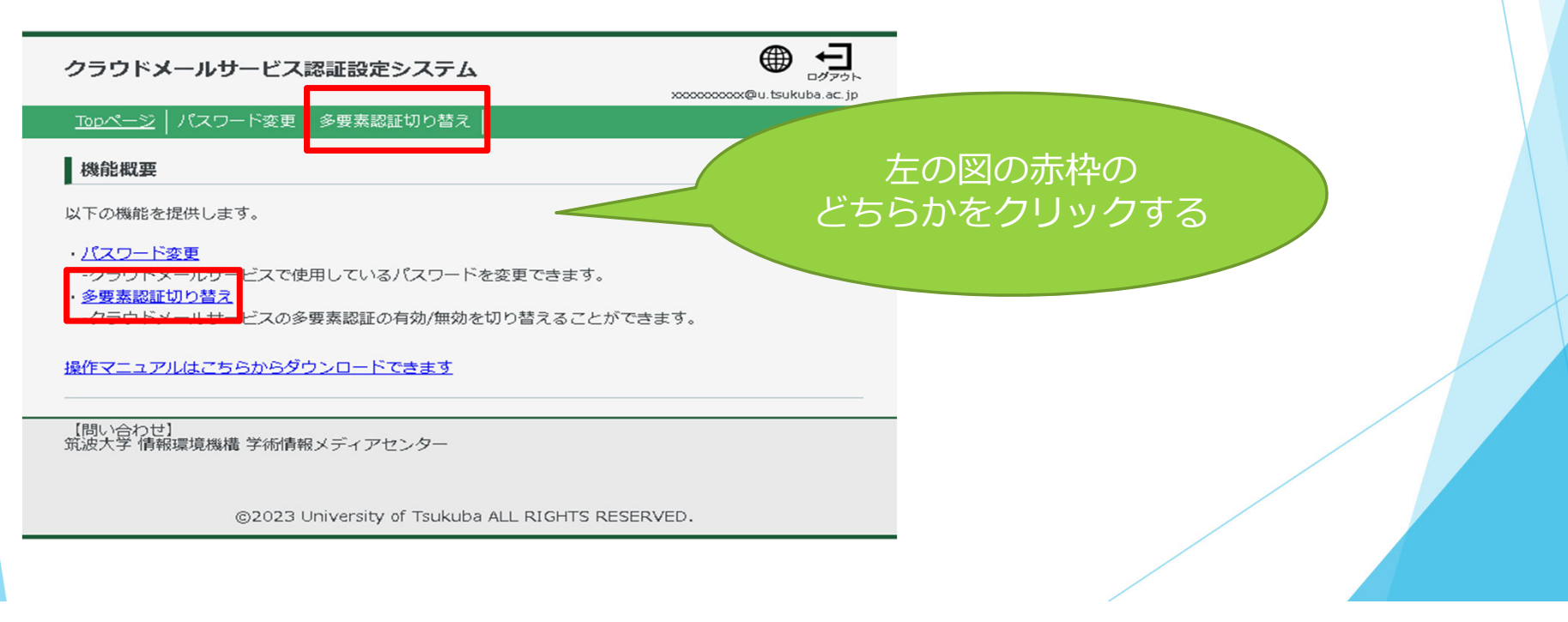

# M365 アカウントのパスワード設定手順 ④多要素認証を有効にする

15

初めて利用する場合は、「設定状況」が下の図のように「無効」になっています。 オレンジ色のボタン「多要素認証を有効にする」をクリックしましょう。

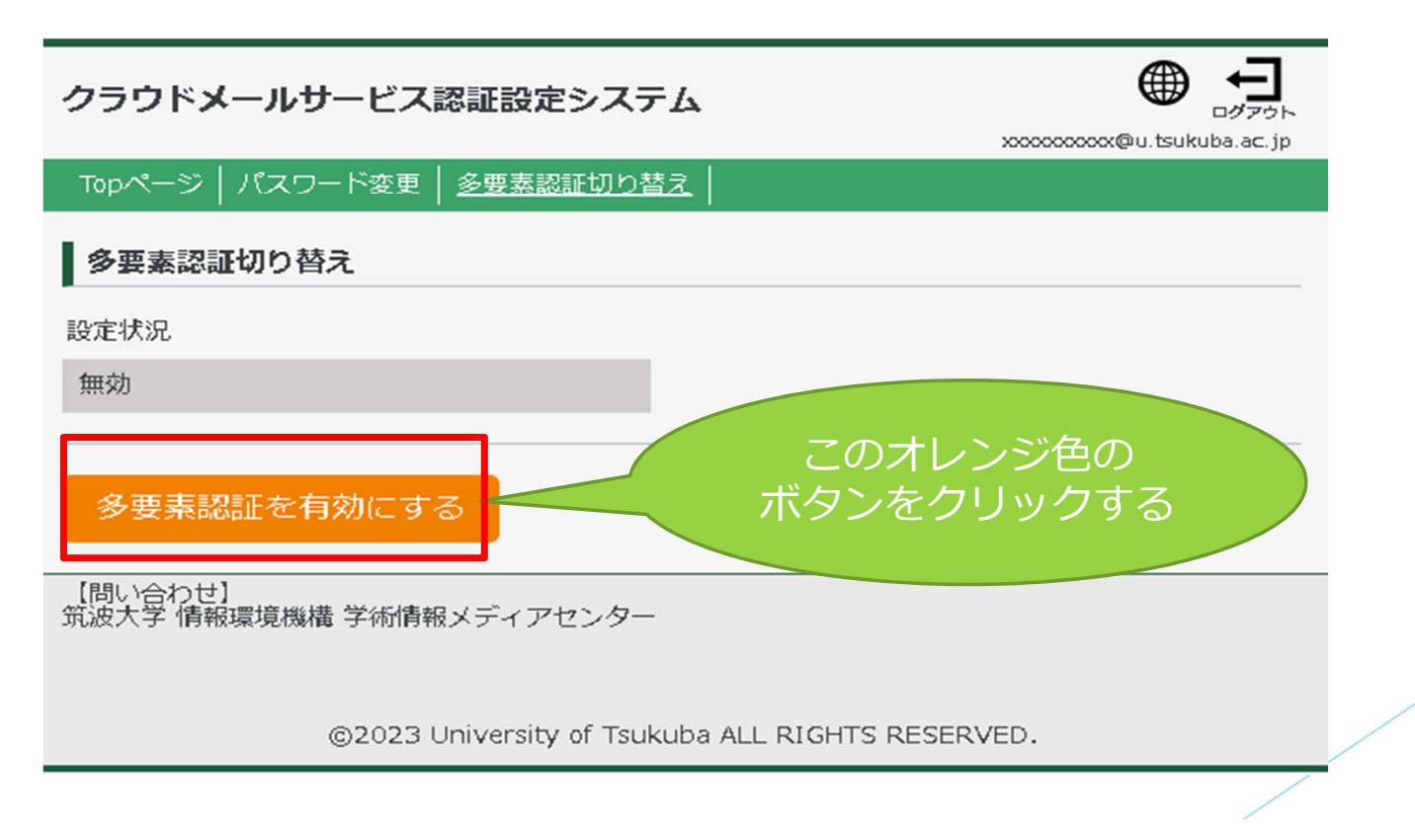

# 16 M365 アカウントのパスワード設定手順 ④多要素認証を有効にする

参考)

なお、「設定状況」がこのように「有効」になっていたら、変更の必要はありません

| カニウドメールサービフ教育のウシフニノ                    |                                               |
|----------------------------------------|-----------------------------------------------|
| シノントメールリーとへ認証設定システム                    | ログアウト<br>xxxxxxxxxxxxxxxxxxxxxxxxxxxxxxxxxxxx |
| Topページ   パスワード変更   <u>多要素認証切り替え</u>    |                                               |
| 多要素認証切り替え                              | この画像が、                                        |
| ●<br>設定状況                              | 多要素認証が                                        |
| 有効                                     | <b>「有効」</b> な状態です                             |
|                                        |                                               |
| 多要素認証を無効にする                            |                                               |
|                                        |                                               |
| 【問い合わせ】<br>筑波大学 情報環境機構 学術情報メディアセンター    |                                               |
|                                        |                                               |
| ©2023 University of Tsukuba ALL RIGHTS | RESERVED.                                     |
|                                        |                                               |
|                                        |                                               |

# M365 アカウントのパスワード設定手順 ⑤パスワード設定サイトからログアウトする

パスワード設定、多要素認証切り替えの設定が完了したら、 「クラウドメールサービス認証システム」からログアウトしましょう。 これで、M365 アカウントの利用開始の準備が整いました。

| クラウドメールサービス認証設定システム                 | ک<br>بر<br>ک<br>ک<br>ک<br>ک<br>ک<br>ک<br>ک<br>ک<br>ک<br>ک<br>ک<br>ک<br>ک<br>ک<br>ک<br>ک<br>ک<br>ک |                    |
|-------------------------------------|---------------------------------------------------------------------------------------------------|--------------------|
| Topページ   パスワード変更   <u>多要素認証切り替え</u> |                                                                                                   |                    |
| 多要素認証切り替え                           | 「ログアウト」ボタンを                                                                                       |                    |
| 設定状況                                | クリックする                                                                                            |                    |
| 有効                                  |                                                                                                   |                    |
| 多要素認証を無効にする                         |                                                                                                   |                    |
| 【問い合わせ】<br>筑波大学 情報環境機構 学術情報メディアセンター |                                                                                                   |                    |
| ©2023 University of Tsukuba ALL RI  | ※VPN を利用していた場合は、 <u>設定サイトからログ</u><br>必ずVPN 接続を解除してください。                                           | ブ <u>アウトした後</u> に、 |
|                                     |                                                                                                   |                    |

# 18 M365 にサインインする

パスワード設定、多要素認証切り替えの設定が完了したら、 M365 にサインインが可能になります。 Webブラウザを起動し、下記のサイトにアクセスしましょう。

「 Microsoft 365」 ポータルサイト <u>https://portal.office.com</u> に Webブラウザ (edge, chrome, safari等) からアクセスします。

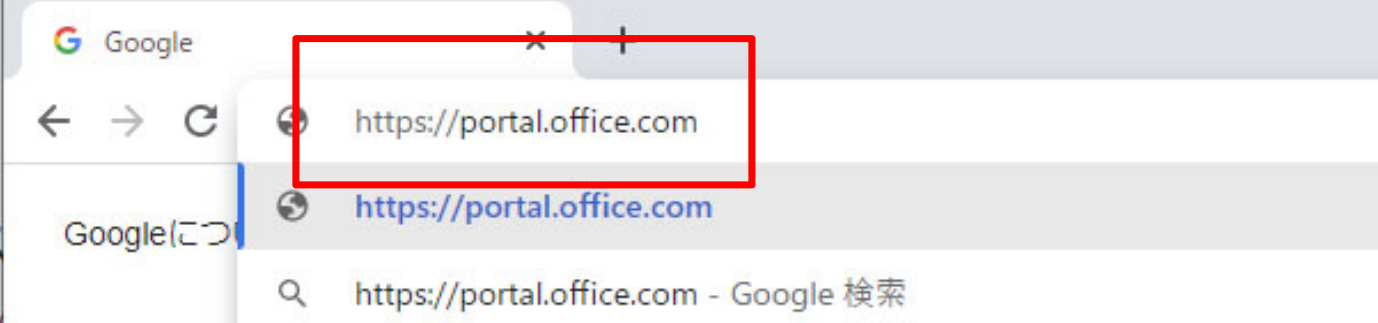

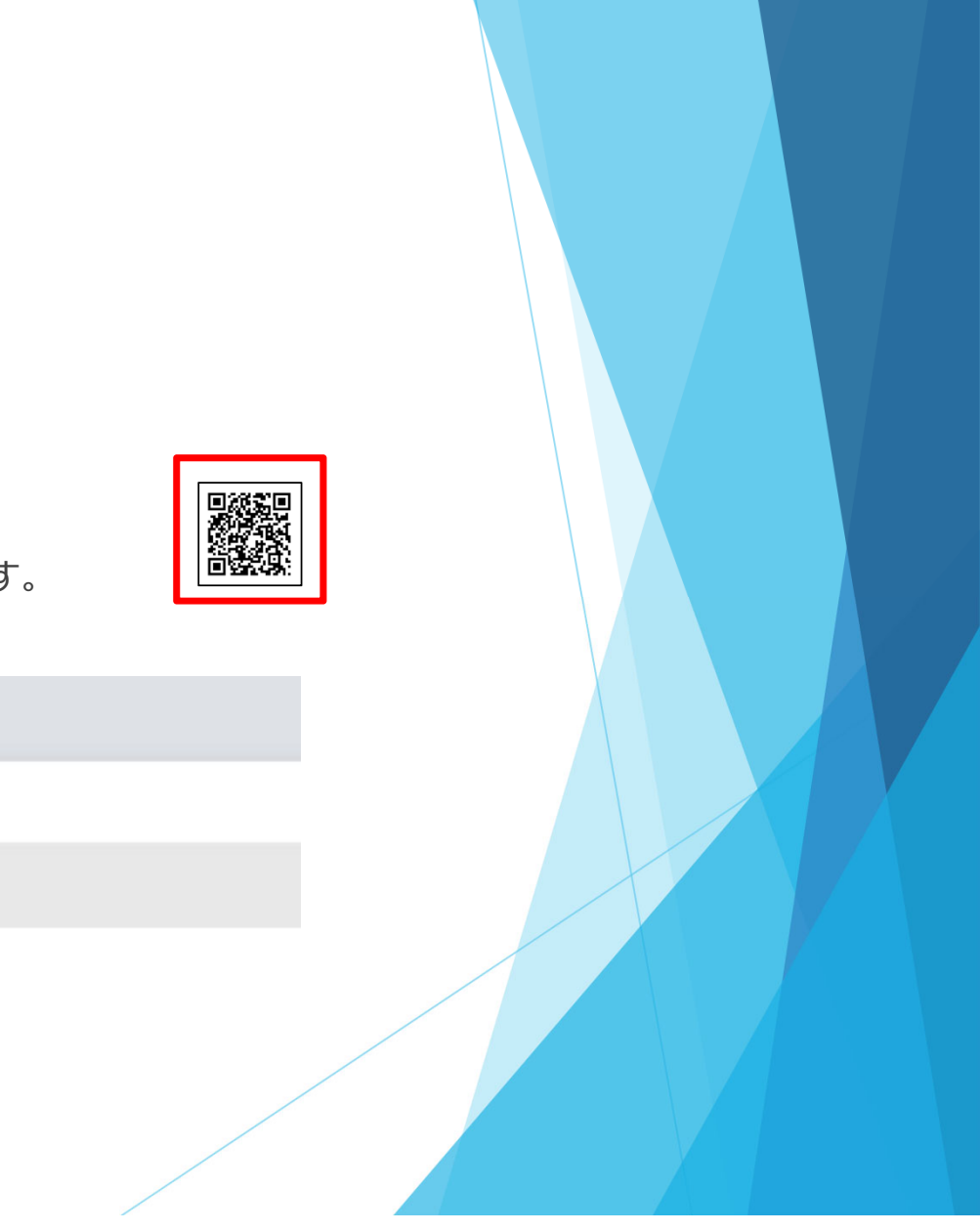

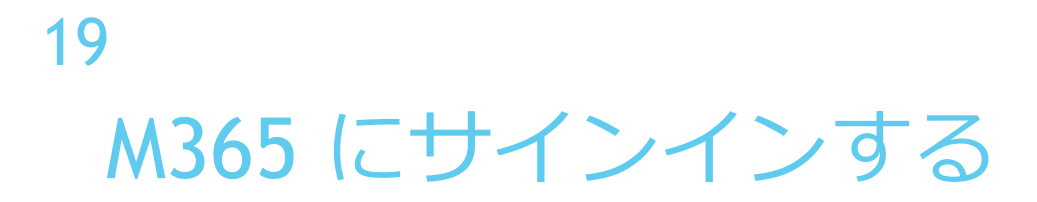

<u>https://portal.office.com</u> にアクセスすると、アカウント情報の入力を求められます。 通知カードを確認し、自分のMicrosoft 365 アカウント名を入力し、「次へ」をクリックします。

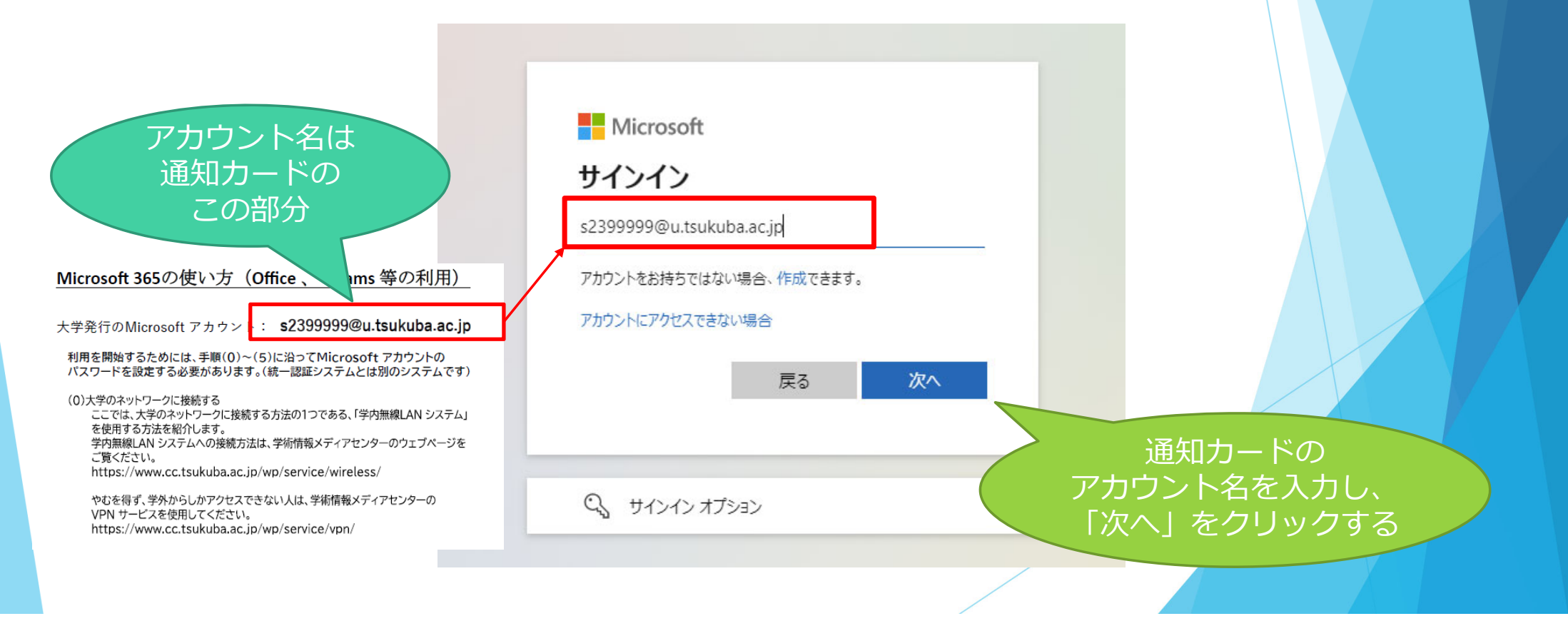

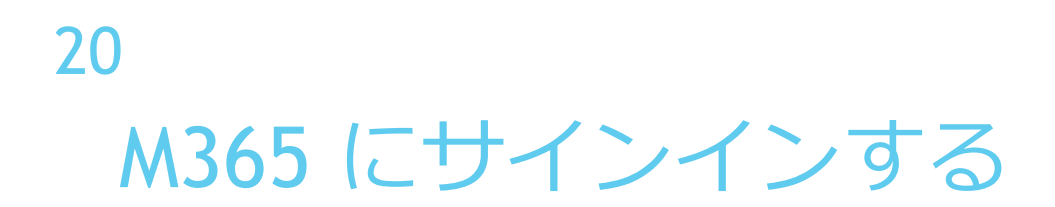

#### パスワードの入力画面が表示されたら、 先ほど「M365 アカウントのパスワード設定手順」で設定したパスワードを入力し、 「サインイン」をクリックします。

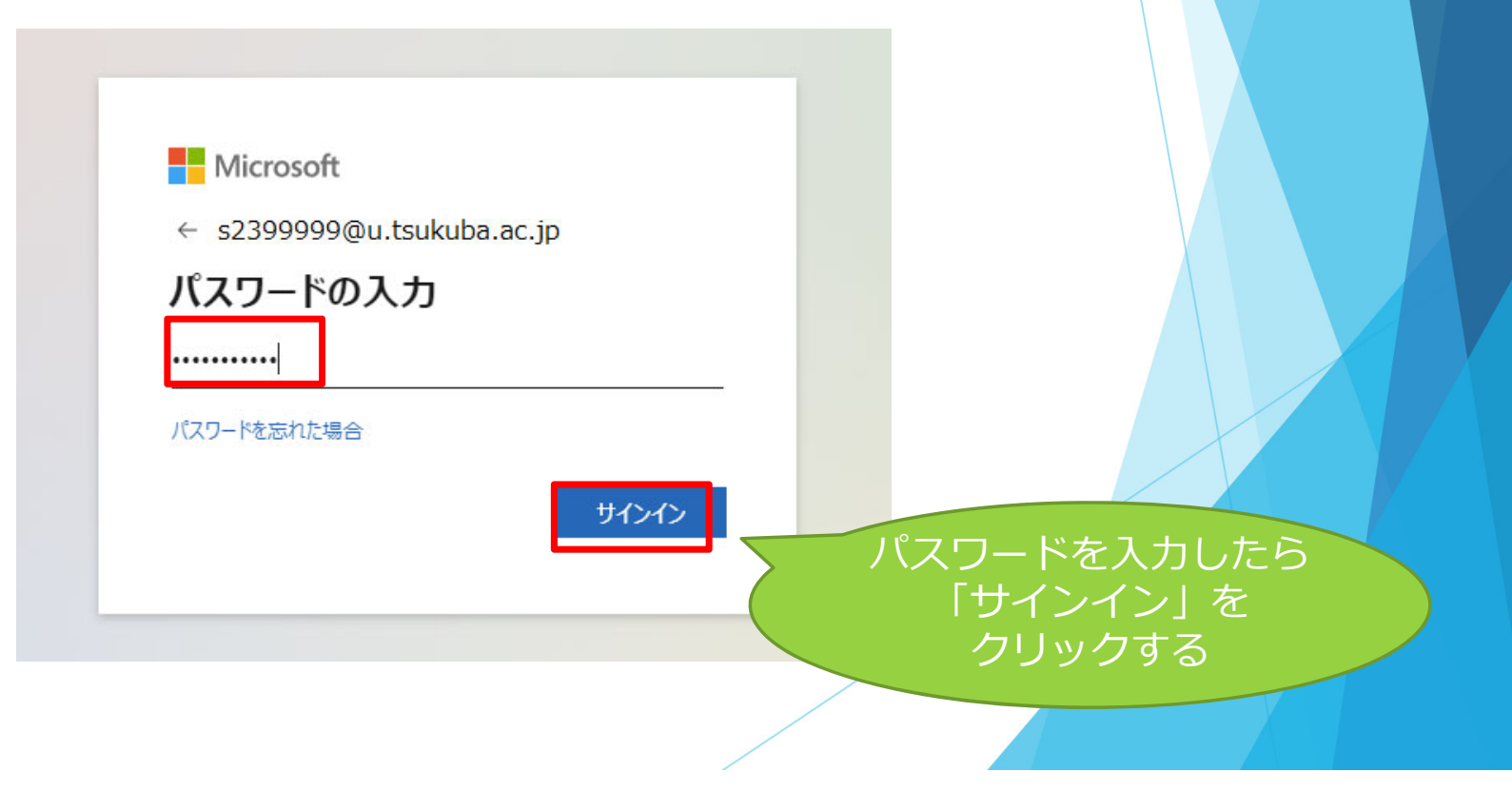

## 21 多要素認証の設定

先ほどのM365 パスワード設定サイトで「多要素認証を有効」にした場合、 初めてM365 にサインインした際、多要素認証の設定を求められます。

下記のマニュアルの168ページからを参考に、多要素認証を設定しましょう。

https://www.u.tsukuba.ac.jp/icho23-files/m365-user-manual.pdf#page=168

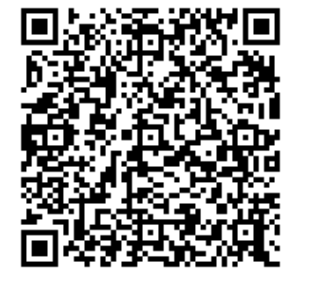

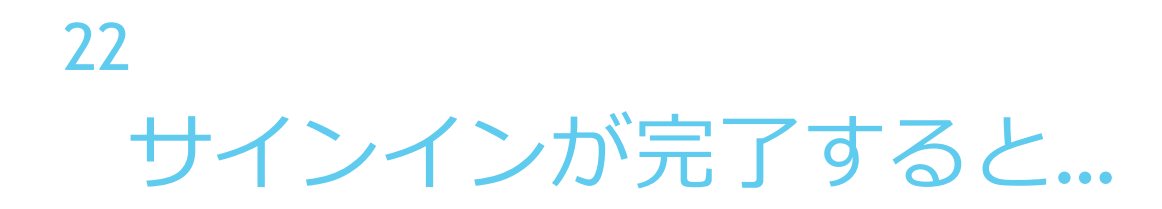

多要素認証の設定が完了し、サインインが完了すると、下記のような画面が表示されます。 ここが皆さんのM365のポータルサイトです。 必要に応じて、Office ソフトのインストールを行うことができます。

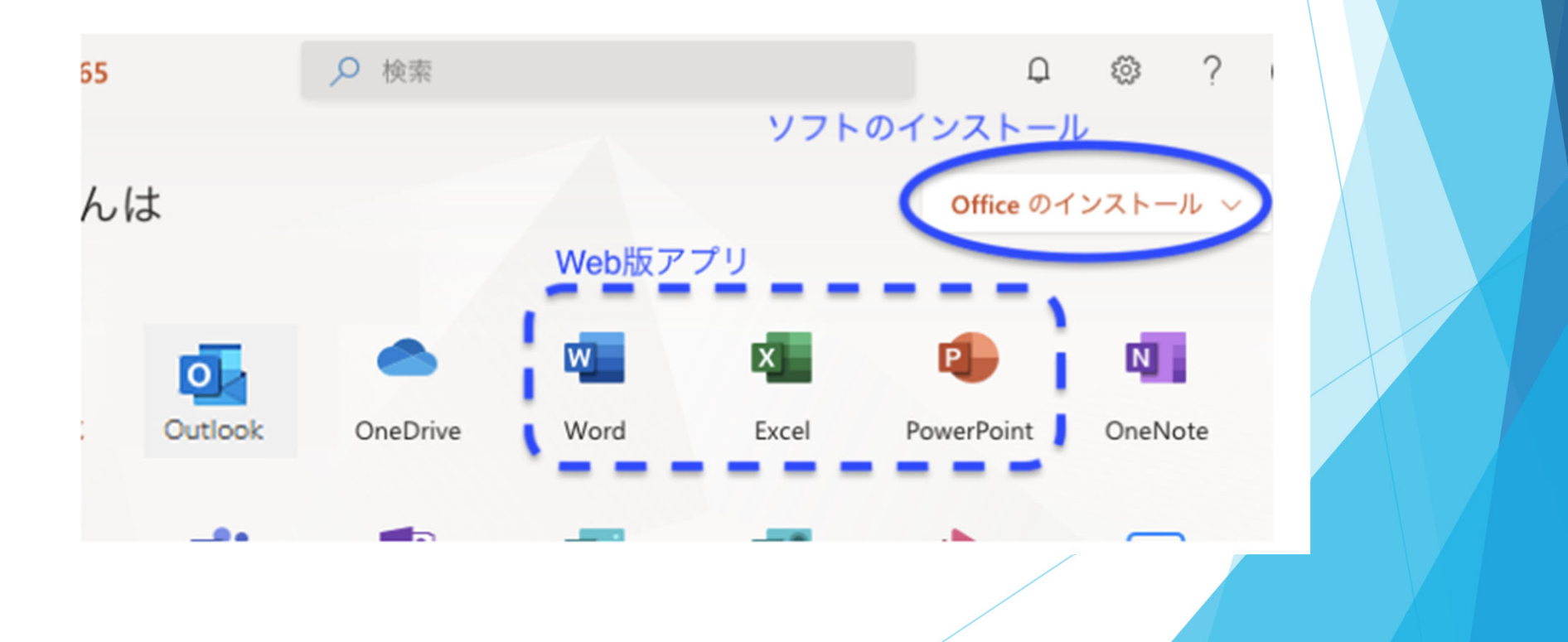

# 23 メールを使ってみよう

皆さんのメールアドレスは、「統一認証システムのアカウント通知カード」に記載されています。 そのメールアドレスは、M365 のOutlook (メールを使うためのソフト)から利用することができます。

サインイン後の画面で、Outlookのアイコンをクリックしてみましょう

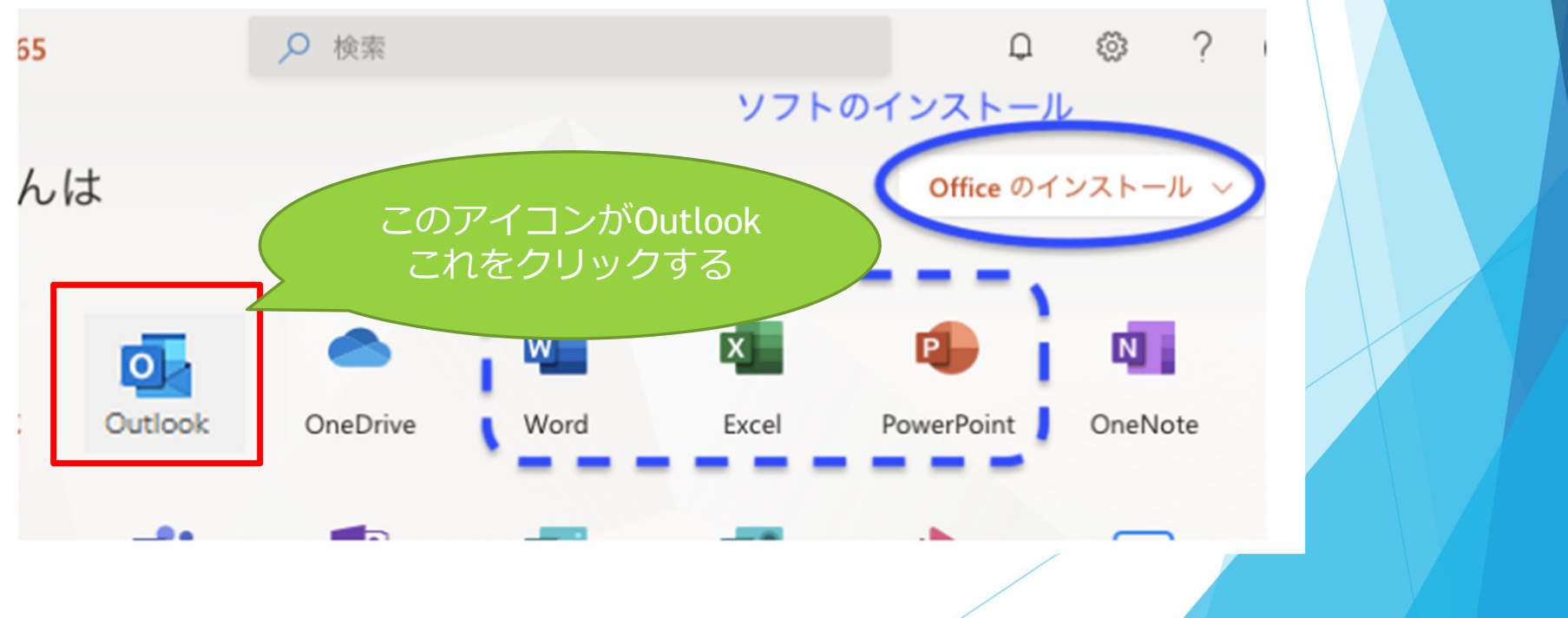

24 メールを使ってみよう

Outlook を立ち上げると、このような画面になります。

#### 新しくメールを書く時は ここをクリックして作成する

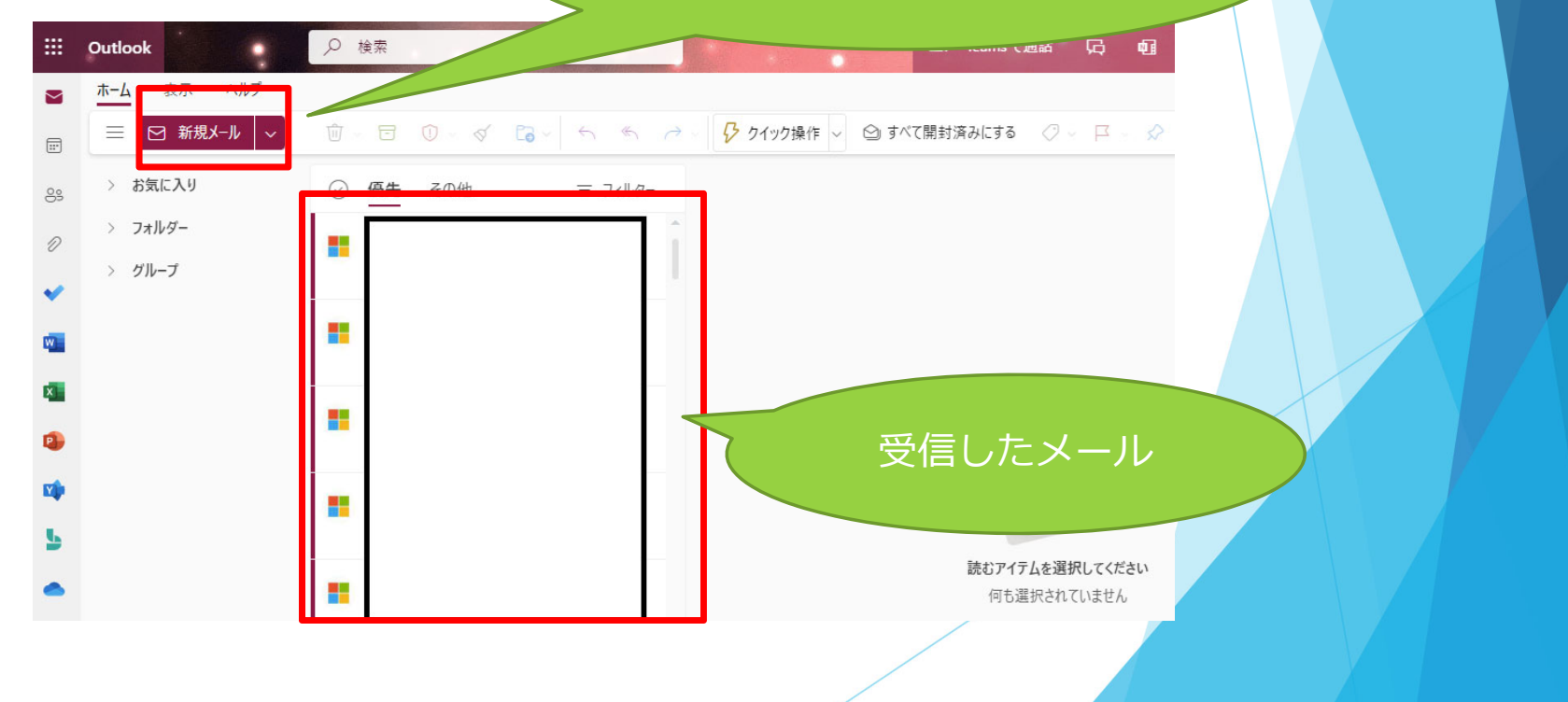

# 25 補足)メールの利用について

先ほど説明したのはweb版のOutlook です。 パソコンにインストールしたアプリのOutlook でも、メールを利用することができます。 パソコンの他、iPhone、Android 等スマートフォンのアプリでも利用可能です。

詳しくは、学術情報メディアセンターの「全学計算機システム」のページを確認してください。

https://www.u.tsukuba.ac.jp/email-u-client/

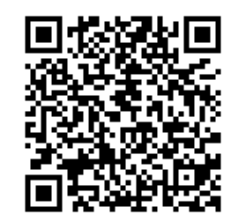

# <sup>26</sup> その他参考情報)Office の入手方法

レポートの作成などに利用されるOffice ソフト(Word、Excel など)を 自分のパソコンにインストールしたい場合は、 M365 にサインインした後の、下記の「Office のインストール」から入手しましょう。

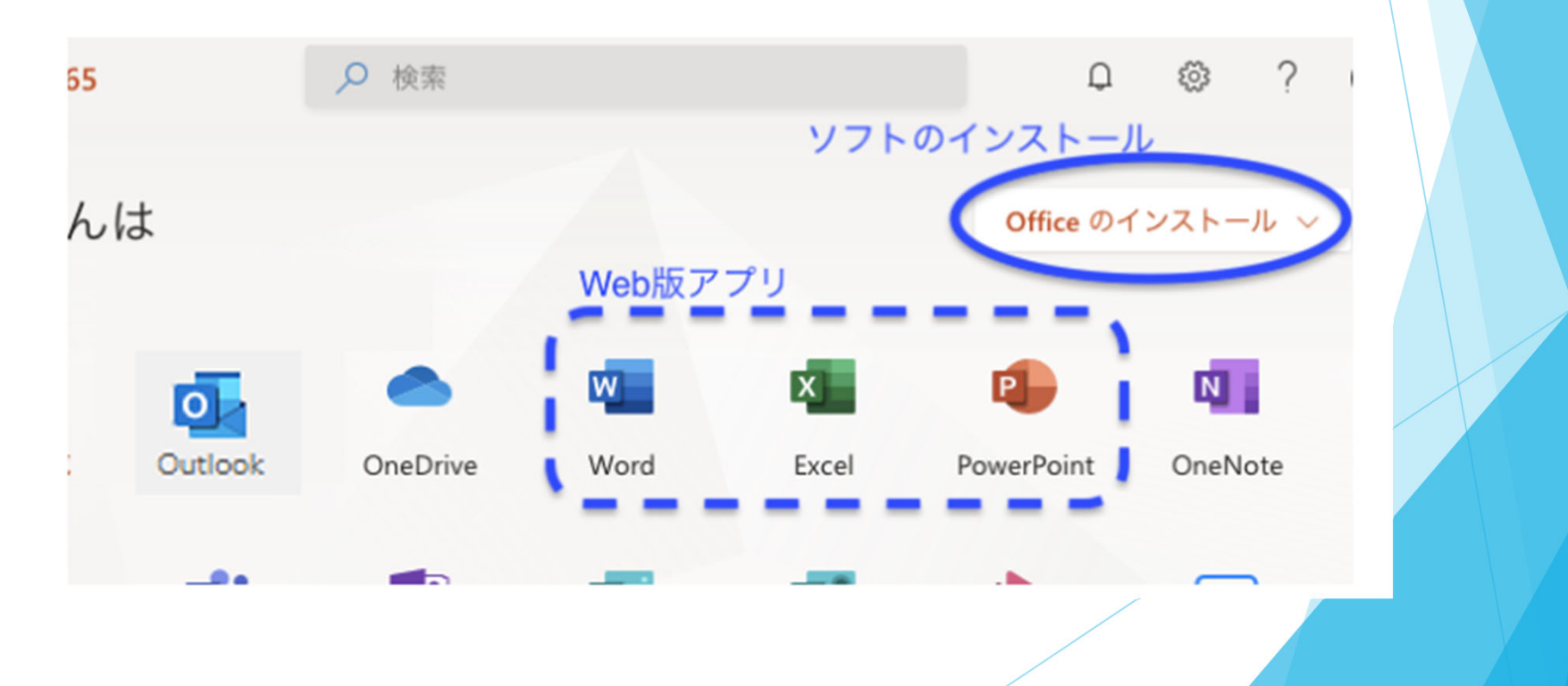

# 27 その他参考情報)問い合わせ先

各サービスについて分からないことがあれば、 内容によって下記の通りお問い合わせください。

### Oアカウント通知カード をなくしてしまった

→自分の所属の支援室へ

#### OM365 のアカウント や利用方法について

→学術情報メディアセンター

https://www.cc.tsukuba.a c.jp/wp/service/sl/ees/

### Oメールの利用について

→全学計算機システムHP

https://www.u.tsukuba. ac.jp/contact/

### O統一認証システムについて

→学術情報メディアセンター

https://www.cc.tsukuba.a c.jp/wp/support/inquiryutid/